# Istruzioni Classifiche Online/Televisoni

# **SOLO PC3**

# Versione 5 aprile 2023

## Operazioni preparatorie prima della gara

 Accedere al sito http://classifiche.asti-ticino.ch/o2rank/ user: co@asti-ticino.ch pass: class1f1che

| 2. | + Nev | v Event Creare un nuo | vo evento                                                                                                    |
|----|-------|-----------------------|----------------------------------------------------------------------------------------------------|
|    | a.    | Compilare i campi de  | l formulario come segue:                                                                                                    |
|    |       | Private Event:        | se non si desidera che l'evento sia pubblico attivare il flag.<br>I dati saranno accessibili tramite il token (vedi in seguito)                                       |
|    | b.    | Title:                | Nome dell'evento (es. "11. TMO CTCO - GOLD - Cioss Prato - 2021")                                                                                                    |
|    | с.    | Base Time:            | Ora zero secondo OL-Einzel                                                                                                    |
|    | d.    | Type of service:      | Indicare Basic Live Ranking                                                                                                    |
|    | e.    | Type of Event:        | Standard                                                                                                    |
|    | f.    | Estimated nr          | Non utilizzato                                                                                                    |
|    | g.    | Selecttemplate        | ТМО                                                                                                    |
|    | h.    | Category              | Questo template imposta le categorie tipiche del TMO.<br>Il prossimo punto non è quindi più necessario.<br>Creare un elemento per ogni categoria ("OK","H10","H12",). |
|    | i.    | Vacancy Name          | Non e necessario inserire la sequenza delle scatolette, serve per gli<br>eventi con punti radio.<br>inserire come è indicata la posizione di vacante (es. "Vacante")  |
| 3. |       | Create Event          |                                                                                                    |

4. L'evento appare fra i prossimi eventi (se la data dell'evento è futura)

#### **Upcoming Events**

| ID# | Title                                   | Type of Service    | Circuit | Base Time        | Edit |
|-----|-----------------------------------------|--------------------|---------|------------------|------|
| 39  | 11. TMO CTCO - GOLD - Cioss Prato -2021 | Basic Live Ranking | N/A     | 19/09/2021 10:45 | edit |

- 5. Completare la configurazione con "edit"
- 6. Notare il campo Token: Il token andrà usato nel software OL-Einzel nel nome dei file CSV di classifiche e liste partenza. <sup>Ftp Token</sup> copiare con Copy to clipboard
- 7. TV Setup in fondo alla pagina entrare nella configurazione TV

Le TV sono gia preimpostate con la gara TMO. Le colonne sono predefinite (5) mentre le categoria si possono spostare, aggiungere o rimuovere secondo le necessità ed il numero di concorrenti.

<sup>Clear Tv</sup> svuota la TV di tutte le categorie

Fill Tv mette tutte le categorie sulla TV, è poi più facile

rimuovere le categoria che non servono e ricombinare quelle rimanenti.

## Pubblicazione Liste di Partenza

1. Esportare le liste di partenza complete per categoria nella cartella C:\Temp\tmo\<anno>

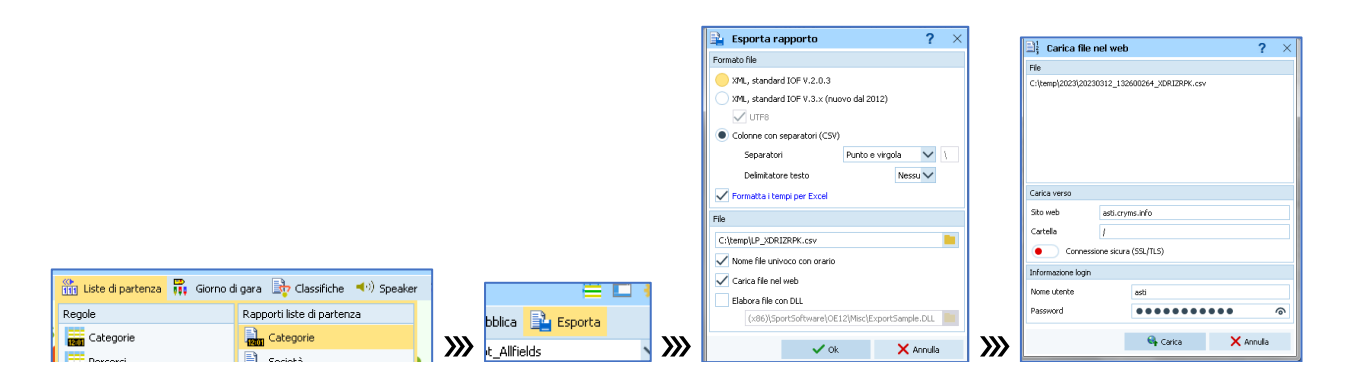

Impostare

- Colonne con separatori (CSV)
- Separatori = Punto e virgola
- Delimitatore testo = Nessuno
- Formatta i tempi per Excel = sì
- Nome/cartella del file locale = C:\Temp\LP\_<TOKEN>.csv
  - II <TOKEN> è indicato al punto 6. Delle operazioni prima della gara.
     Es. c:\Temp\LP\_YPEBEOXX.csv
  - $\circ$   $\:$  Il nome deve finire con ``. csv'' in minuscolo
- Nome file univoco con orario = sì
  - Questo aggiunge la data e l'ora al file generato
- Carica file nel web = sì
- Elabora file con DLL = no
- 2. Successivamente appare il dialogo Carica file nel web, impostare i seguenti valori:
  - Sito web = classifiche.asti-ticino.ch (possibile alternativa asti.cryms.info)
  - Cartella = /
  - Connessione sicura (SSL/TLS) = no
  - Nome utente = asti
  - password = class1f1che

Se l'evento è futuro, presente o passato (se meno di 5 giorni), nel giro di qualche minuto i dati vengono importati (al file caricato viene messo un **OK**\_ nel nome del file sul server FTP)

| TV 1                   |   |                     |                     | Delete               | Clear Tv Fill Tv                      |
|------------------------|---|---------------------|---------------------|----------------------|---------------------------------------|
| 1                      |   | 2                   | 3                   | 4                    | 5                                     |
| H10                    | × | H16 ×               | H40 ×               | H60 ×                | HAK 🗙                                 |
| H12                    | × | H18 ×               | H50 ×               | H70 ×                | HAM ×                                 |
| H14                    | × | HB X                |                     |                      | HAL ×                                 |
|                        |   |                     |                     |                      |                                       |
| TV 2                   |   |                     |                     | Delete               | Clear Tv Fill Tv                      |
| TV 2 1                 |   | 2                   | 3                   | Delete<br>4          | Clear Tv Fill Tv<br>5                 |
| TV 2<br>1<br>D10       | × | 2<br>D16 ×          | 3<br>D40 ×          | Delete<br>4<br>DAK × | Clear Tv Fill Tv<br>5<br>DB ×         |
| TV2<br>1<br>D10<br>D12 | x | 2<br>D16 ×<br>D18 × | 3<br>D40 ×<br>D50 × | 4<br>DAK ×<br>DAL ×  | Clear Tv Fill Tv<br>5<br>DB ×<br>OK × |

ATTENZIONE: Caricando una nuova lista di partenza durante la gara, il server effettua automaticamente un reset dei dati caricati, le persone nelle liste di partenza e nelle classifiche spariscono per un minuto, bisognerà attendere il prossimo import delle classifiche per vedere di nuovo i dati aggiornati.

## Pubblicazione Classifiche

3. Nella finestra della classifica (di qualsiasi tipo, con o senza tempi intermedi, provvisoria o finale) sulla sinistra ci sono le opzioni per esportare le classifiche a intervalli regolari:

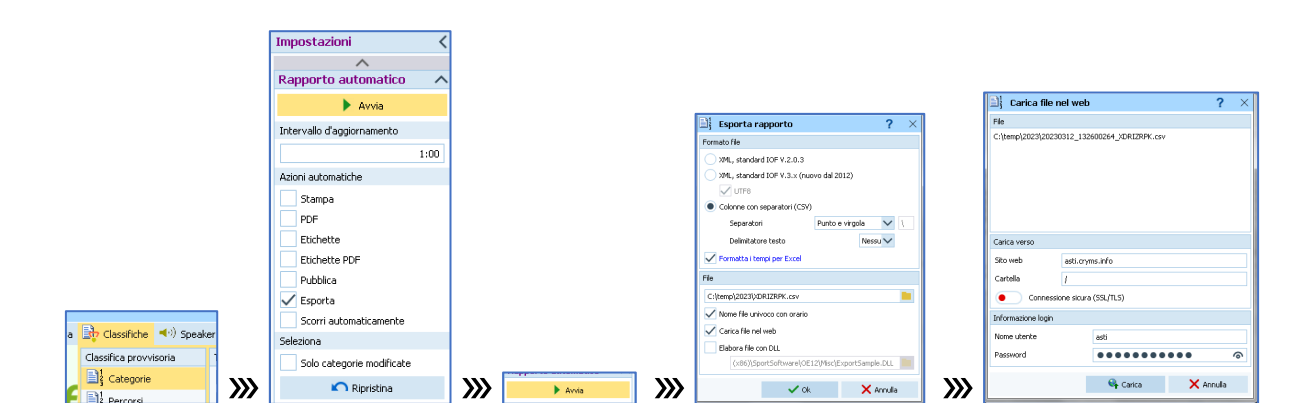

Al dialogo Impostazioni impostare i seguenti valori:

- Intervallo d'aggiornamento = 1:00
  - o 1 minuto
- Azioni automatiche = Esporta
- Solo categorie modificate = no
  - Questa opzione è disponibile solo nelle classifiche provvisorie

Premere il bottone Avvia

- 4. Appare il dialogo **Esporta rapporto**, impostare i seguenti valori:
  - Colonne con separatori (CSV)
  - Separatori = Punto e virgola
  - Delimitatore testo = Nessuno
  - Formatta i tempi per Excel = sì
  - Nome/cartella del file locale = C:\Temp\<ANNO>\**TOKEN>**.csv
    - II <TOKEN> è indicato al punto 6. Delle operazioni prima della gara.
       Es. LEKVCQMJ.csv
    - $\circ~$  Il nome deve finire con ``.  ${\tt csv}''$  in minuscolo
  - Nome file univoco con orario = sì
    - Questo aggiunge la data e l'ora al file generato
  - Carica file nel web = sì
  - Elabora file con DLL = no

- 5. Successivamente appare il dialogo **Carica file nel web**, impostare i seguenti valori:
  - Sito web = classifiche.asti-ticino.ch (possibile alternativa asti.cryms.info)
  - Cartella = /
  - Connessione sicura (SSL/TLS) = no
  - Nome utente = asti
  - password = class1f1che
- 6. Se l'evento è futuro, presente o passato (se meno di 5 giorni), nel giro di qualche minuto i dati vengono importati (sul server, al file caricato viene messo un **OK**\_ davanti al nome del file)

### Verifica Classifiche online

In un browser, accedere al sito http://classifiche.asti-ticino.ch/

7. accedendo come utente anonimo appare

| Brand                                   | 🖀 Home | Login | TV |  |  |  |  |
|-----------------------------------------|--------|-------|----|--|--|--|--|
| Orienteering Live Ranking               |        |       |    |  |  |  |  |
|                                         |        |       |    |  |  |  |  |
| Upcoming Concluded                      |        |       |    |  |  |  |  |
| 11. TMO CTCO - GOLD - Cioss Prato -2021 |        |       |    |  |  |  |  |
|                                         |        |       |    |  |  |  |  |

#### mentre effettuando l'accesso come utente co@asti-ticino.ch

| Brand   |                                            |                    |         | ∰Events T  | v co@as | ti-ticino.ch 🔻 |  |  |
|---------|--------------------------------------------|--------------------|---------|------------|---------|----------------|--|--|
| Orien   | Orienteering Live Ranking Event Management |                    |         |            |         |                |  |  |
| + New E | + New Event                                |                    |         |            |         |                |  |  |
| Upcomir | Jpcoming Events                            |                    |         |            |         |                |  |  |
| ID#     | Title                                      | Type of Service    | Circuit | Base Time  |         | Edit           |  |  |
| 39      | 11. TMO CTCO - GOLD - Cioss Prato -2021    | Basic Live Ranking | N/A     | 19/09/2021 | 10:45   | edit           |  |  |

### 8. Selezionare la gara

Brand

A Home Login TV

# Orienteering Live Ranking Event

### 11. TMO CTCO - GOLD - Cioss Prato -2021

| Category <b>▼</b> | Team 🔻 |            |           |           |     |            |      |
|-------------------|--------|------------|-----------|-----------|-----|------------|------|
| Finish Line       |        |            |           |           |     |            |      |
| Rank              | #      | First Name |           | Last Name |     | Team       | Time |
| Starting Lin      | eup    |            |           |           |     |            |      |
| # Firs            | t Name |            | Last Name | Те        | eam | Start Time |      |

9. Selezionare una categoria e verificare che i valori corrispondano

| Brand                                          |                                                                   |                                                   |                                                                   |      |                                                           |  | τv |  |  |  |  |
|------------------------------------------------|-------------------------------------------------------------------|---------------------------------------------------|-------------------------------------------------------------------|------|-----------------------------------------------------------|--|----|--|--|--|--|
| Orie                                           | Orienteering Live Ranking Event                                   |                                                   |                                                                   |      |                                                           |  |    |  |  |  |  |
| 11. TN<br>Catego                               | 11. TMO CTCO - GOLD - Cioss Prato -2021<br>Category: D14 - Team - |                                                   |                                                                   |      |                                                           |  |    |  |  |  |  |
|                                                |                                                                   |                                                   |                                                                   |      |                                                           |  |    |  |  |  |  |
| Finish I                                       | Line                                                              |                                                   |                                                                   |      |                                                           |  |    |  |  |  |  |
| Finish I<br>Rank                               | Line<br>#                                                         | First Name                                        | Last Name                                                         | Team | Time                                                      |  |    |  |  |  |  |
| Finish I<br>Rank<br>Startin                    | Line<br>#<br>g Lineup                                             | First Name                                        | Last Name                                                         | Team | Time                                                      |  |    |  |  |  |  |
| Finish I<br>Rank<br>Startin<br>#               | Line<br>#<br>g Lineup<br>First Name                               | First Name<br>Last Name                           | Last Name<br>Team                                                 | Team | Time<br>Start Time                                        |  |    |  |  |  |  |
| Finish I<br>Rank<br>Startin<br>#<br>353        | Line<br>#<br>g Lineup<br>First Name<br>Eleonora                   | First Name<br>Last Name<br>Raptopoulos            | Last Name<br>Team<br>C.O Aget Lugano (SUI)                        | Team | Time<br>Start Time<br>11:03                               |  |    |  |  |  |  |
| Finish I<br>Rank<br>Startin<br>#<br>353<br>354 | Line # g Lineup First Name Eleonora Alice                         | First Name<br>Last Name<br>Raptopoulos<br>Romagna | Last Name<br>Team<br>C.O Aget Lugano (SUI)<br>GOLD - Savosa (SUI) | Team | Time           Start Time           11:03           11:09 |  |    |  |  |  |  |

## Classifiche in TV

### Se il centro gara è connesso ad internet:

Configurare le TV con il server in rete (classifiche.asti-ticino.ch) ed eseguire le seguenti istruzioni:

1. Accendere le TV e andare sulla home

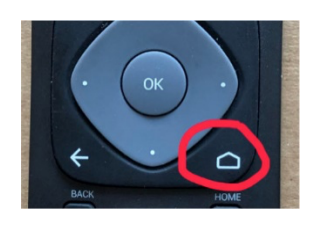

2. Aprire l'app O2Rank

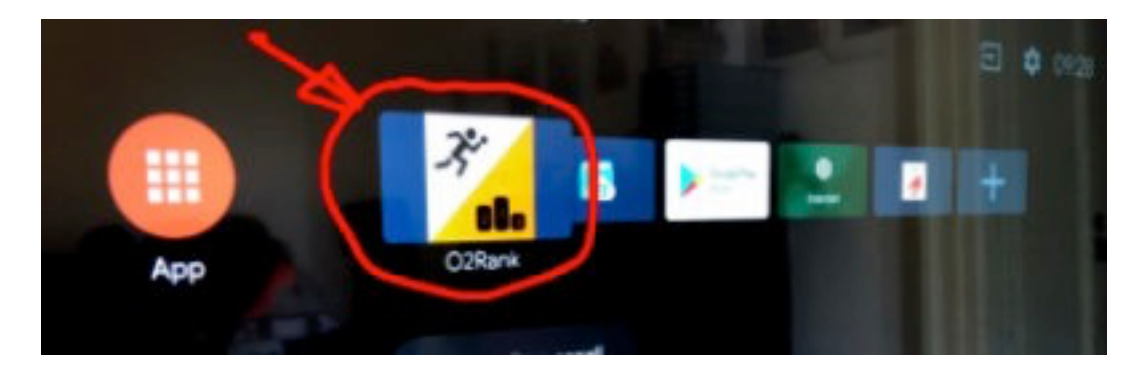

3. Impostare l'URL a classifiche.asti-ticino.ch e premere SEND

| <i>.</i> ?*      | O2Rank                                | 1.0(1) |
|------------------|---------------------------------------|--------|
| URL: http://     | classifiche.asti-ticino.ch SEND RESET |        |
| https://classifi | che.asti-ticino.ch/o2rank/admin/tv.do |        |

4. Scegliere la TV fra quelle configurate sul server e le classifiche appariranno

### Se il centro gara è isolato da Internet:

- 1. In OL-Einzel non abilitare l'esportazione WEB (Carica file nel web = no)
- 2. Dal Desktop fare doppio click sull'icona O2Rank Server e attendere qualche minuto
- 3. Aprire la pagina <u>http://localhost:8080/o2rank</u>
- 4. Eseguire le medesime operazioni di preparazione gara sul server locale (stesso login)
- 5. Cercare indirizzo IP del server (PC3).

Aprire una finestra di comando (cmd.exe). Inserire comando ipconfig Cercare riga Indirizzo IPv4 e memorizzarsi l'ultimo numero. Esempio: 192.168.1.123

- 6. Aprire l'app O2Rank sulle TV
- 7. Inserire l'indirizzo secondo il punto 5: es. 192.168.1.123:8080 e premere SEND
- 8. Eseguire le medesime operazioni di selezione della TV
- 9. Buona giornata di gara!